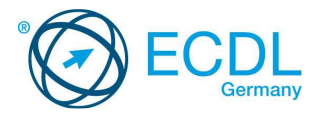

## Online Grundlagen

Die folgende Kurzanleitung ist für Internet Explorer 9.0 und Outlook 2010.

| Datei Bearbeiten Ansicht Fav                                                                                                    | ク ~ E C X ECDL - DLGI mbH ×                                                                                                    |                                                       | Dieses Modul behandelt die wesentlichen Kenntnisse und Fertigkeiten, die für Wel<br>Browsing, effektive Informationssuche, Online-Kommunikation und E-Mail-Nutzur<br>benötigt werden.                                                                                                    |
|----------------------------------------------------------------------------------------------------|----------------------------------------------------------------------------------------------------|-------------------------------------------------------|----------------------------------------------------------------------------------------------------|
| DLGI<br>Öffentliche ECDL<br>Prüfungszentren<br>Finden Sie unter mehr als 1.400 ECDL-<br>Prüfungszentren deutschlandveit das<br>passandel (ECDL-Schulen findens Sie<br>im Bereich ECDL für Schulen)<br>Aachen V | Start         Medienkompetenz         ECDL         Lernen         IT TECH         Über uns           Testzentren   Module   Diagnosetest   Rezert   Advanced   für Schulen   für Un         DLSI Website > ECDL           ECDL - Europäischer Computer Führerschein         Der ECDL ist ein in 148 Ländern anerkanntes Zertifikat zum Nachweis von grundlegenen IT-Kenntissen. Allein in Deutschland nehmen über 1.400 ECDL-Prüfungsszentren die ECDL-Tests ab. Die Inhalte der sieben Module des ECDL sid mir ECDL Syllabus vird regelmässig aktualisiert. | E<br>sternehmen  <br>Skills<br>Verifiz<br>,<br>too% + | <ul> <li>Die Kandidatinnen und Kandidaten sollen:</li> <li>die Grundlagen von Web-Browsing und Online-Sicherheit verstehen,</li> <li>Web-Browser verwenden und Browser-Einstellungen vornehmen können<br/>Lesezeichen/Favoriten verwenden und Webinhalte drucken können,</li> <li>effizient nach Online-Informationen suchen und Webinhalte kritisch<br/>beurteilen können,</li> <li>grundlegende Bestimmungen von Urheberrecht und Datenschutz<br/>verstehen,</li> <li>die Grundlagen von Online-Communities, Online-Kommunikation und<br/>E-Mail-Kommunikation verstehen,</li> <li>Anwendungsbereiche und Zielsetzungen der neuen<br/>Kommunikationsmedien kennen,</li> <li>E-Mails senden, empfangen, suchen und organisieren können; E-Mail-<br/>Einstellungen vornehmen können,</li> <li>den Kalender für Termine/Besprechungen verwenden können.</li> </ul> |
|                                                                                                    |                                                                                                    |                                                       |                                                                                                    |

| Ziel         | Kombination     | Ziel                      | Kombination           |
|--------------|-----------------|---------------------------|-----------------------|
| Menü öffnen  | Alt + Buchstabe | Eine Bildseite nach oben  | Bild-nach-oben-Taste  |
| Hilfe        | F1              | Eine Bildseite nach unten | Bild-nach-unten-Taste |
| Ausschneiden | Strg + X        | Zum Anfang der Zeile      | Pos1-Taste            |
| Kopieren     | Strg + C        | Zum Ende der Linie        | Ende-Taste            |
|              |                 |                           |                       |

## 1. Web-Browsing Grundlagen

### 1.1 Grundlegende Kenntnisse

**Tastenkombinationen** 

- 1.1.1 Wissen, was Internet, World Wide Web (WWW), Uniform Resource Locator (URL) und Hyperlink sind.
  - Internet Globales Netzwerk, das Millionen Computern weltweit miteinander verbindet.
  - World Wide Web Einer von vielen Diensten im Internet. Ein System von elektronischen Hypertext-Dokumenten, die über das Internet abrufbar sind.
  - Uniform Resource Locator (URL): Eine Adresse für Dokumente im Web.
  - Hyperlink: Querverweis in einem Hypertext, der bei Aktivierung an eine andere Stelle innerhalb desselben oder zu einem anderen elektronischen Dokument springt.
- 1.1.2 Struktur einer Webadresse verstehen. Übliche Top-Level-Domains kennen, wie: geografisch (z.B.: .de, .at, .ch), allgemein (.org, .com).
  - Protokoll Definiert wie Informationen . übermittelt werden (normalerweise http://)
  - WWW besagt, dass die Seite im World Wide Web ist.
  - Domäne Der Ort der Website im Internet
  - Erweiterung Hierdurch wird die Art der Organisation oder das Land angegeben, welche diese Website betreibt.

# http://www.ecdl.de

- Protokoll world wide web Erwei Dor
- Übliche Top-Level-Domains kennen, wie: 1.1.2 geografisch (z.B.: .de, .at, .ch), allgemein (.org, .com).
  - Geografisch Ländercode aus zwei Buchstaben, der angibt, wo die Seite registriert ist.
  - Organisation 3-Buchastaben-Code, der angibt, ob die Organisation kommerziell, privat etc. ist
- 1.1.3 Sinn und Zweck eines Web-Browsers kennen. Weitverbreitete Web-Browser kennen.

- Web-Bro ser – Ein Softwarte-Programm zur Betrachtung von Informationen im WWW.
- Beispiele FireFox, Google Chrome, Internet Explorer, Safari.
- 1.1.3 Verschiedene Internetaktivitäten kennen:
  - Informationssuche
  - Einkaufen
  - Lernen
  - Veröffentlichen
  - E-Banking
  - E-Government (Online-Bürgerservice)
  - Unterhaltung
  - Kommunikation

#### **1.2 Sicherheit und Schutz**

- Möglichkeiten zum Schutz bei Online-1.2.1 Aktivitäten kennen.
  - Einkaufen bei sicheren, seriösen Online-Shops Höhere Wahrscheinlichkeit sicherer Zahlungsmethoden und Datenschutz.
  - Persönliche Informationen und Bankdaten nntgeben – Beugt Identitätsdiebstahl vor.
  - Bei Webseiten ordnungsgemäß abmelden bzw. en – So kann niemand Ihre persönlichen Daten verwenden.

#### 1.2.2 Sinn, Zweck von Verschlüsselung kennen.

- Verschlüsselung Verschlüsselung von Daten, um unrechtmäßigen Zugriff mit um unrechtmäßigen Zugriff zu verhindern.
- Eine sichere Website erkennen: https, 1.2.3 Schloss-Symbol.
  - https (Hypertext Transfer Protocol Secure) Wird in der Adressleiste angezeigt.
  - Schlosssymbol Wird oben im Browser angezeigt.
- 1.2.4 Sinn und Zweck eines digitalen Zertifikates kennen.
  - Digitales Zertifikat Bescheinigt die Gültigkeit einer Website für Online-Transaktionen.

#### Möglichkeiten zur Kontrolle der 1.2.5 Internetnutzung kennen.

 Übery achung – Kontrolle der Internetaktivität durch Software oder Anwesenheit.

- Web-Browser-Einschränkung Einstellungen am Browser zur Kontrolle der Internetaktivität verwenden.
- Download-Einschränkung Begrenzung der Download-Datenmenge.

## Web-Browser verwenden

## 2.1 Web-Browser verwenden

2.1.

| 1 | Einen | Web-Browser | öffnen. |
|---|-------|-------------|---------|

- Klicken Sie auf den Start-Knopf.
- Wählen Sie Alle Programme.
- Klicken Sie den Internet Explorer an.

## 2.1.1 Einen Web-Browser öffnen und schließen.

- Klicken Sie auf das Schließen-Feld rechts oben im Fenster.
  - Wählen Sie dann Alle Tabs schließen, falls Sie dazu aufgefordert werden.
- Eine URL in die Adressleiste eingeben und 2.1.2 die Webseite aufrufen.
  - Klicken Sie in die Adresszeile.
  - Geben Sie die gewünschte URL ein.
- 2.1.3 Eine Webseite aktualisieren.
  - Klicken Sie auf das Aktualisieren-Symbol rechts neben der Adresszeile.
- 2.1.3 Das Laden einer Webseite abbrechen.
  - Klicken Sie auf das Laden dieser Seite stoppen-Symbol rechts neben der Adresszeile.
- Einen Hyperlink aktivieren. 2.1.4
  - Setzen Sie den Mauszeiger auf einen Hyperlink und klicken Sie darauf.
- 2.1.5 Eine Webseite in einer neuen Registerkarte öffnen.
  - Rechtsklick auf einen Link ausführen und In neuer Registerkarte öffnen wählen.
- Eine Webseite in einem neuen Fenster 2.1.5 öffnen.
  - Rechtsklick auf einen Link ausführen und In euem Fenster öffnen wählen.
  - Wählen Sie In neuer Registerkarte öffnen.

©2013, DLGI. Diese Kurzanleitung soll Kandidaten dabei unterstützen, sich auf den ECDL-Modul-Test vorzubereiten. Sie ersetzt nicht von der DLGI zertifiziertes Lernmaterial. Die Vorbereitung mit Hilfe der Kurzanleitung garantiert nicht das Bestehen der Prüfung.

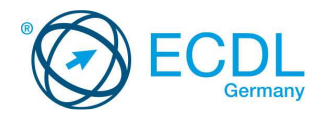

#### 2.1.6 Registerkarten, Fenster öffnen und schließen.

- Um eine Registerkarte zu öffnen, klicken Sie auf Neue Registerkarte oben im Browser-Fenster.
- Um eine Registerkarte zu schließen, klicken Sie auf Registerkarte sc
- Um ein Fenster zu öffnen, wählen Sie im Menü Datei / Neues Fenster.
- Um ein Fenster zu schließen, klicken Sie auf das Symbol Internet Explorer auf der Statusleiste und dann auf Schließen.

#### Zwischen Registerkarten, Fenstern 2.1.6 wechseln.

- Um zwischen Registerkarten zu wechseln, klicken Sie einfach die gewünschte Registerkarte oben im Browser-Fenster an.
- Um zwischen Fenstern zu wechseln, klicken Sie auf das Symbol Internet Explorer auf der Statusleiste und wählen ein Fenster aus.

#### Zwischen Webseiten navigieren: zurück, 2.1.7 vorwärts, zur Startseite.

- Um zur vorher besuchten Seite zu gelangen, klicken Sie die Schaltfläche Zurück links neben
- der Adresszeile. • Um zur nächsten besuchten Seite zu gelangen, klicken Sie die Schaltfläche Vorwärts links neben der Adresszeile.
- Um zur Startseite zu gelangen klicken Sie das Symbol Startseite rechts oben auf der Befehlsleiste.

#### 2.1.8 Verlauf verwenden, um zuvor besuchte Webseiten aufzurufen.

- Klicken Sie auf Favoriten, Feeds und Verlauf anzeigen rechts oben auf der Befehlsleiste.
- Klicken Sie im Register Verlauf auf ein Datum.

#### Ein Web-Formular ausfüllen, abschicken, 2.1.9 zurücksetzen.

- Um ein Formular auszufüllen, klicken Sie jedes benötigte Feld an, geben Text ein bzw. wählen aus vorhandenen Listen eine Option aus.
- Um ein Formular abzuschicken, klicken Sie auf die Schaltfläche Senden.
- Um alle eingegebenen Daten zu entfernen klicken Sie Zurücksetzer

## 2.1.10 Ein Online-Übersetzungsprogramm verwenden, um eine Webseite oder Texte

- zu übersetzen.
- Um eine Webseite zu übersetzen, führen Sie einen Rechtsklick aus und wählen Sie Translate with Google
- Um Text zu übersetzen, markieren Sie den Text, führen einen Rechtsklick aus, und wählen Translate with Google

### 2.2 Extras und Einstellungen

- 2.2.1 Die Startseite des Browsers festlegen.
  - Navigieren Sie zu der Seite, die Sie als Startseite festlegen möchten.
    - Klicken Sie auf das Symbol Extras auf der Befehlsleiste.
    - Wählen Sie Internetoptionen.
    - Wählen Sie Aktuelle Seite und klicken OK.

#### 2.2.2 Verstehen, was ein Pop-up ist.

• Pop-up - Ein neues Browserfenster, das sich ungefragt öffnet, und in der Regel Werbung enthält.

#### 2.2.2 Pop-ups erlauben, blockieren.

- Klicken Sie auf das Symbol Extras auf der Befehlsleiste.
- Wählen Sie Internetoptionen.
- Wählen Sie das Register Datenschutz.
- Setzen Sie ein Häkchen bei Popupblocker einschalten, um Popups zu blockieren.
- Nehmen Sie ein Häkchen bei Popupblocker einschalten weg, um Popups zuzulassen.

## • Klicken Sie OK.

- 2.2.3 Verstehen, was Cookies sind.
  - Cookies Eine kleine Textdatei, die auf einem Computer gespeichert wird, und das das Verhalten im Web aufzeichnet.

#### 2.2.3 Pop-ups erlauben, blockieren.

 Klicken Sie auf das Symbol Extras auf der Befehlsleiste.

- Wählen Sie Internetoptionen.
- Wählen Sie das Register Datenschutz.
- Wählen Sie durch Verschieben des Reglers die gewünschte Einstellung. Die Bandbreite geht von Alle Cookies annehmen (ganz unten) bis Alle Cookies blocken (ganz oben).
- Klicken Sie nach Ihrer Auswahl OK.

#### 2.2.4 Verfügbare Hilfe-Funktion verwenden.

- Klicken Sie auf das Fragezeichen ? in der
- Menüleiste.
- Wählen Sie Internetoptionen/Internet Explorer-Hilfe oder drücken Sie die F1 Taste.

#### 2.2.5 Integrierte Symbolleisten, Menüleisten einbzw. ausblenden.

- Führen Sie einen Rechtsklick am oberen Rand des Browserfensters aus.
- · Wählen Sie mit einem Klick aus der Liste die gewünschte Leiste. Ein Häkchen wird gesetzt.
- Um eine Leiste wieder einzublenden, klicken Sie wieder auf den Namen der entsprechenden Leiste, und das Häkchen wieder entfernt wird.

#### 2.2.6 Verlauf, temporäre Internetdateien, gespeicherte Formulardaten löschen.

- Klicken Sie auf das Symbol Extras auf der Befehlsleiste.
- Wählen Sie Internetoptionen.
- Klicken Sie im Register Allgemein bei Browserverlauf die Schaltfläche Löschen.
- Setzen Sie ein Häkchen an den entsprechenden Einstellungen: Verlauf, räre Intern - und ' itedateien. Formulardaten und klicken Sie Löschen.

### 2.3 Favoriten

#### Favoriten hinzufügen. 2.3.1

- Navigieren Sie zu einer beliebigen Webseite.
- Klicken Sie auf das Sternsymbol Favoriten.
- Klicken Sie auf Zu Favoriten hinzufügen.
- Wählen Sie Hinzufügen.

#### Favoriten löschen. 2.3.1

- Klicken Sie auf das Sternsymbol Favoriten.
- Klicken Sie auf den kleinen Pfeil rechts neben
- Zu Favoriten hinzufügen. Wählen Sie Favoriten verwalten.
- Wählen Sie eine Webseite aus und klicken Sie Löschen.
- Wählen Sie dann Schließen.
- 2.3.2 Favoriten verwenden, um Webseiten anzuzeigen.
  - Klicken Sie auf das Sternsymbol Favoriten.
  - Klicken Sie im Register Favoriten eine Webseite an.

#### 2.3.3 Einen Ordner für Favoriten erstellen.

- Klicken Sie auf das Sternsymbol Favoriten. • Klicken Sie auf den kleinen Pfeil rechts neben
- Zu Favoriten hinzufü
- Wählen Sie Favoriten verwalten.
- Klicken Sie Neuer Ordner und geben einen Namen ein.

#### 2.3.3 Einen Ordner für Favoriten löschen.

- Klicken Sie auf das Sternsymbol Favoriten. Klicken Sie auf den kleinen Pfeil rechts neben Zu Favoriten hinzufügen
- Wählen Sie Favoriten verwalten.
- Wählen Sie einen Ordner aus und klicken Sie
- Favoriten einem Ordner hinzufügen.
- Klicken Sie auf das Sternsymbol Favoriten.
- Klicken Sie auf Zu Favoriten hinzufügen.
- Wählen Sie Favoriten verwalten.
- Klicken Sie auf den kleinen Pfeil bei Erstellen in: und wählen Sie einen Ordner aus.
- Klicken Sie auf Hinzufügen.

## 2.4 Datenausgabe aus dem Web

2.3.3

2.4.1 Dateien herunterladen und an einem bestimmten Ort speichern.

©2013, DLGI. Diese Kurzanleitung soll Kandidaten dabei unterstützen, sich auf den ECDL-Modul-Test vorzubereiten. Sie ersetzt nicht von der DLGI zertifiziertes Lernmaterial. Die Vorbereitung mit Hilfe der Kurzanleitung garantiert nicht das Bestehen der Prüfung.

 Rechtsklick auf ein Element ausführen und Ziel chern unter ... wählen.

- Geben Sie einen Namen ein und navigieren Sie an die Stelle im System, an der Sie das Element speichern möchten.
- klicken Sie Speichern.

Sie Einfügen.

Dokument, E-Mail.

Sie Einfügen.

Klicken Sie in die Adressleiste.

Wählen Sie die URL aus.

Webseite anzuschauen.

Webseite zu drucken.

• Wählen Sie Drucken.

• Klicken Sie Drucken.

3. Webbasierte Information

nennen.

2.4.2

2.4.3

2.4.3

3.1 Suche

3.1.1

3.1.2

3.1.3

3.1.4

3.1.4

#### Text, Bild, an eine andere Stelle kopieren, 2.4.2 wie: Dokument, E-Mail.

- · Rechtsklick auf den Text oder das Bild und opieren wählen.
- Öffnen Sie ein Dokument oder eine E-Mail. • Führen Sie einen Rechtsklick aus und wählen

URL an eine andere Stelle kopieren, wie:

Rechtsklick auf die URL und Kopieren wählen.

• Führen Sie einen Rechtsklick aus und wählen

Webseite bzw. ausgewählte Bereiche einer

Wählen Sie Drucken und dann Druckvorschau.

Wählen Sie im Dialogfeld die entsprechenden

Sinn und Zweck einer Suchmaschine kennen

Informationssuche im WWW, basierend auf

Beispiele: .google.de, yahoo.de, bing.com

• Öffnen Sie eine Suchmaschine Ihrer Wahl.

• Klicken Sie in das Suchfeld der Seite, um die

Geben Sie Schlüsselwörter oder Phrase ein

Eine Suchanfrage mithilfe der erweiterten Funktionen verfeinern: exakte Wortfolge,

• Öffnen Sie eine Suchmaschine Ihrer Wahl.

• Klicken Sie auf Einstellungen, erweiterte

Suche, Mehr - je nach Suchmaschine.

• Klicken Sie auf Einstellungen, erweiterte

Suche, Mehr – je nach Suchmaschine.

Seite und geben Sie einen Begriff ein.

Klicken Sie rechts oben in das Suchfeld der

Klicken Sie auf das gewünschte Sprachenpaar.

Drücken Sie die Eingabe-Taste oder klicken

Klicken in das Suchfeld des Wörterbuches und

Deutsch Deutsch Deutsch

Geben Sie nun die Kriterien Ihrer Suche in die

http://de.wikipedia.org/wiki/Wikipedia:Haupts

und drücken Sie die Eingabe-Taste.

Eine Suche mithilfe von Schlüsselwörtern

und weitverbreitete Suchmaschinen

Suchmaschine – Fine Webseite zur

den eingegebenen Kriterien.

oder Phrasen ausführen.

Suchkriterien einzugeben.

Datum, Sprache, Medientyp.

entsprechenden Felder ein.

eite in die Adresszeile ein.

• Drücken Sie die Eingabe-Taste.

Online-Wörterbücher benutzen.

geben Sie einen Begriff ein.

15

Adresszeile ein.

Sie auf die Lupe.

<

• Geben Sie http://www.leo.org/ in die

Online-Lexika benutzen.

Geben Sie

Klicken Sie in der Befehlsleiste auf Extras.

Klicken Sie in der Befehlsleiste auf Extras.

Öffnen Sie ein Dokument oder eine E-Mail.

Druckvorschau verwenden, um eine

Druckoptionen verwenden, um eine Webseite bzw. ausgewählte Bereiche einer

Optionen Alles oder Markierung

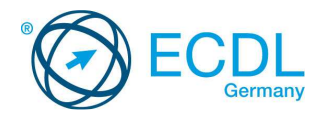

#### 3.2 Kritische Beurteilung Favoriten

# 3.2.1 Verstehen, warum kritische Beurteilung von Online-Inhalten wichtig ist.

- Online verfügbare Information sollte überprüft und kritisch beäugt werden, und nicht kritiklos und als wahr hingenommen werden.
- 3.2.1 Die unterschiedliche Zielsetzung von Websites verstehen, wie: Meinungsbildung, Verkauf.
  - Information Dem Leser werden Fakten zu aktuellen Ereignissen.
  - Unterhaltung Beiträge mit z.B. witzigem Unterhaltungswert.
  - Meinungsbildung Seiten wie z.B. Blogs, welche die Sicht eines bestimmten Autors auf eine Sache wiedergeben.
  - Verkauf Online-Shopping, Werbung f
    ür Produkte und Dienstleistungen.

#### 3.2.2 Faktoren kennen, die für die Glaubwürdigkeit einer Website entscheidend sind, wie: Autor, Referenzen, Aktualität des Inhalts.

- Autor Der bzw. die Autoren sollten deutlich
  - erkennbar und namentlich genannt sein.
  - Referenzen Alle genannten Quellen sollten klar belegt und angegeben sein.
  - Aktualität des Inhalts Inhalte sollten auf dem neusten Stand sein und regelmäßig gepflegt werden.

# 3.2.3 Verstehen, warum Online-Information auf verschiedene Zielgruppen zugeschnitten ist.

- Webseiten-Inhalte sollten auf die Bedürfnisse des jeweiligen Publikums abgestimmt sein.
- Seiten für Kinder sollten z.B. altersgerechte Inhalte haben, nicht zu viel Text und erklärende animierte Grafiken haben

#### 3.3 Urheberrecht und Datenschutz

- 3.3.1 Die Begriffe Urheberrecht, geistiges Eigentum und Copyright kennen.
  - Copyright Exklusive Rechte an einem Werk für einen gewissen Zeitraum.
  - Urheberrecht Kreative Ideen oder Erfindungen können durch den Urheber geschützt werden.

#### 3.3.1 Wissen, dass eine Quellenangabe bzw. eine Genehmigung des Urhebers notwendig sein kann.

- Um Plagiatsvorwürfen vorzubeugen sollten Quellen klar und deutlich ausgewiesen sein.
- Um jemanden zu zitieren, sollte eine Genehmigung eingeholt werden. Besonders für Interviews oder E-Mails.

## 3.3.2 Rechte und Pflichten zum Datenschutz im eigenen Land kennen.

- Sich bewusst sein, dass diese Rechte von Land zu Land verscheiden sein können.
- Persönliche Daten sollten in Unternehmen vernichtet werde, wenn Sie nicht länger benötigt werden.
- Benachrichtigung von Personen, wenn ihre Daten unrechtmäßig verwendet werden.
- Angemessene Sicherheitsvorkehrungen zum Datenschutz treffen.

## 4. Kommunikation Grundlagen

### 4.1 Online-Communities

- 4.1.1 Das Konzept einer virtuellen Online-Community (Netz-Gemeinschaft) verstehen.
  - Gleichgesinnte, die online kommunizieren.
- 4.1.1 Beispiele kennen, wie:
  - Soziale Netzwerke
  - Internet-Foren
  - Online-Konferenzen
  - Chat
  - Online-Computer-Spiele

- 4.1.2 Möglichkeiten kennen, wie NutzerInnen Inhalte online veröffentlichen und gemeinsam nutzen können:
  - Blogs Eine Art Online-Tagebuch.
    - Mikroblog Eine Art Online-Tagebuch mit weniger Updates.
    - Podcasts Regelmäßig veröffentlichte digitale Mediendateien, die über RSS heruntergeladen werden können.
  - Bilder Digitale Fotos und Grafiken.
    Audio- und Video-Clips Werden meistens
  - über Seiten wie YouTube geteilt.
- 4.1.3 Maßnahmen kennen, um sich bei der Verwendung von Online-Communitys zu schützen.
  - Einstellungen zur Privatsphäre verwenden.
  - Zugriff auf persönliche Daten beschränken,
  - hilft Diebstahl und Betrug vorzubeugen.Im Zweifelsfall private Nachrichten senden
  - bzw. privat chatten und nicht öffentlich.Standortdaten deaktivieren, da sonst ihr
  - aktueller Standort nachvollziehbar ist.
  - Blockieren von unbekannten Nutzern/Freundschaftsanfragen, wenn ihre Identität nicht ermittelt werden kann.
  - Unbekannte Nutzer bei Missbrauch oder Belästigung melden.

### 4.2 Kommunikations-Tools

#### 4.2.1 Sinn, Zweck und Funktionsweise von Instant Messaging (IM) kennen.

- IM Textbasierte Kommunikation in Echtzeit über das Internet..
- 4.2.2 Sinn, Zweck und Funktionsweise von SMS (Kurznachrichten-Dienst), MMS (Multimedia-Nachrichten-Dienst) kennen.
  - SMS Senden und Empfangen von Kurznachrichten zwischen mobilen Geräten.
  - MMS Senden und Empfangen von Audio- und Video-Clips zwischen mobilen Geräten.

#### 4.2.3 Sinn, Zweck und Funktionsweise von Voice over Internet Protocol (VoIP) kennen.

- Erlaubt den Nutzern in Echtzeit miteinander über das Internet zu telefonieren.
- 4.2.4 Gute Praxis bei der elektronischen Kommunikation kennen.
  - sich präzise und kurz fassen
  - aussagekräftigen Betreff verwenden
  - keine unpassenden persönlichen Details offenlegen
  - keine unpassenden Inhalte in Umlauf bringen
  - Rechtschreibung von Inhalten prüfen

### 4.3 E-Mail Grundlagen

### 4.3.1 Sinn, Zweck und die hauptsächliche

- Verwendung von E-Mail kennen.Eine elektronische Nachricht, die über das
- Internet versendet wird. • Wird verwendet, um Nachrichten und Anhänge
- 4.3.2 Struktur einer E-Mail-Adresse verstehen.

# Nutzer@ecdl.de

## Benutzername at Domäne Erweiterung

- Benutzername Ein eindeutiger Name, mit dem der E-Mailnutzer identifiziert wird.
- @- Wird verwendet, um den Benutzernamen von der Domäne zu trennen. Bestandteil jeder E-Mail-Adresse.
- Domänename Der Ort/Unternehmen, wo die E-Mail-Adresse gehostet wird.
- Erweiterung Gibt die Art der Organisation bzw. das Land an, mit der die E-Mail-Adresse
- verbunden ist. 4.3.3 Mögliche Probleme beim Versenden von Dateianhängen kennen, wie:

©2013, DLGI. Diese Kurzanleitung soll Kandidaten dabei unterstützen, sich auf den ECDL-Modul-Test vorzubereiten. Sie ersetzt nicht von der DLGI zertifiziertes Lernmaterial. Die Vorbereitung mit Hilfe der Kurzanleitung garantiert nicht das Bestehen der Prüfung.

- Begrenzung von Dateigröße Größe des E-Mail-Anhangs kann die beim Provider zulässige Größe überschreiten.
- Dateiformatbeschränkungen Ausführbare Dateianhänge werden oft zurückgewiesen.

- 4.3.4 Den Unterschied der Felder An:, Cc: und Bcc: und deren zweckmäßige Verwendung kennen.
  - An: Hauptempfänger der E-Mail.
    Cc: Empfänger einer Kopie aus
  - Informationsgründen.
  - Bcc Der Empfänger ist für alle anderen Empfänger nicht sichtbar.
- 4.3.5 Wissen und beachten, dass man unerwünschte, betrügerische E-Mails erhalten kann. Sich bewusst sein, dass der Computer durch eingehende E-Mails infiziert werden kann.
  - E-Mail-Benutzer können unaufgefordert Mails und Junk-Mails von skrupellosen Quellen empfangen.
  - Durch das Öffnen einer E-Mail oder eines Anhangs, können Viren aktiviert werden.

### 4.3.6 Wissen, was mit Phishing bezweckt wird.

- Eine betrügerische E-Mail-Nachricht, die oft einen Link zu eines gefälschten Webseite beinhaltet
- Sie ermutigt Empfänger dazu, persönliche Daten wie z.B. Daten zum Online-Banking preiszugeben.

## 5. E-Mail verwenden

### 5.1 E-Mail versenden

- 5.1.1 Auf ein E-Mail-Konto zugreifen.
  - Klicken Sie auf den Start-Knopf.
    - Wählen Sie Alle Programme.
    - Klicken Sie Microsoft Office.
  - Klicken Sie Microsoft Office Outlook 2010.

### 5.1.2 Den Verwendungszweck der Standard-E-Mail-Ordner kennen.

Postausgang - Hier werden E-Mails

gespeichert, bis sie versendet sind.

gesendeten E-Mails gespeichert.

die noch nicht gesendet werden.

88

länger benötigt werden.

abgelegt.

eingeben.

Feld.

Text ein.

Kopieren

Eine E-Mail erstellen.

1日日日 日 夜夜

5.1.3

info@ecdLde

5.1.4

5.1.5

5.1.5

5.1.5

Gesendete Objekte – Hier werden alle

Gelöschte Objekte – Für E-Mails, die nicht

Entwürfe - Hier werden E-Mails gespeichert,

von unbekannten verdächtigen Absendern

 Wählen Sie Registerkarte Start, Gruppe Neu und klicken Sie Neue E-Mail-Nachricht.

Eine oder mehrere E-Mail-Adressen oder

Verteilerlisten in das Feld An:, Cc: oder Bcc:

• Klicken Sie in das An- Feld, Cc-Feld oder Bcc-

• Geben Sie die E-Mail-Adresse des Empfängers

• Klicken Sie in das Betreff-Feld und geben Sie

Klicken Sie das Textfeld und geben Sie Ihren

oder den Namen der Verteilerliste ein.

Eine aussagekräftige Überschrift in das

einen aussagefähigen Betreff ein.

• Wählen Sie Text aus, führen Sie einen

Rechtsklick darauf aus, und wählen Sie

Text in die E-Mail eingeben.

Text in die E-Mail einfügen.

Betreff-Feld eingeben.

Junk-E-Mail - Hier werden eingehende E-Mails

 Posteingang – Hier kommen standardmäßig alle E-Mails an.

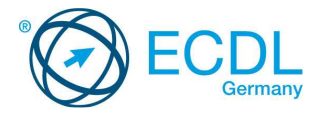

- Klicken Sie in das Textfeld der E-Mail an die Stelle, an der Sie den Text einfügen möchten.
- Klicken Sie in der Registerkarte Nachricht, Gruppe Zwischenablage auf Einfügen.

## 5.1.6 Dateianhang (Attachment) hinzufügen.

- Klicken Sie in der Registerkarte Nachricht, Gruppe Einschließen auf Datei einfügen.
- Navigieren Sie zur gewünschten Datei.
- Klicken Sie Einfügen.

#### 5.1.6 Dateianhang (Attachment) entfernen.

- Wählen Sie den Anhang mit einem Klick aus.
  - Drücken Sie die Entf-Taste.

#### 5.1.7 Eine E-Mail mit hoher oder niedriger Wichtigkeit senden.

 Wählen Sie in der Registerkarte Nachricht, Gruppe Kategorien entweder Wichtigkeit hoch oder Wichtigkeit niedrig.

### 5.2 E-Mails erhalten

- 5.2.1 Eine E-Mail öffnen.
  - Klicken Sie auf Posteingang.
  - Doppelklick auf die zu öffnende E-Mail.

## 5.2.1 Eine E-Mail schließen.

 Klicken Sie auf das Schließen-Symbol oben rechts im Fenster.

### 5.2.2 Die Funktion Antworten oder Allen

- antworten verwenden.
- Öffnen Sie eine E-Mail.
- Wählen Sie in der Registerkarte Nachricht, Gruppe Antworten entweder Antworten oder Allen antworten.
- Geben Sie Text ein und klicken auf Senden.

# 5.2.2 Die Funktion Antworten oder Allen antworten verstehen.

- Wählen Sie Antworten, um eine Nachricht an den Absender zu schicken.
- Wählen Sie Allen antworten, um eine Nachricht an den Absender und alle im Cc-Feld aufgeführten Personen zu schicken.

### 5.2.3 Eine E-Mail weiterleiten.

- Öffnen Sie eine E-Mail.
- Wählen Sie in der Registerkarte Nachricht, Gruppe Antworten den Befehl Weiterleiten.
- Geben Sie eine E-Mail-Adresse ins An-Feld und
- wenn gewünscht ins Cc-Feld ein.

# Geben Sie Text ein und klicken auf Senden. 5.2.4 Einen Dateianhang öffnen und an einem

- .2.4 Einen Dateianhang öffnen und an ein bestimmten Ort speichern.
  - Öffnen Sie die E-Mail-Nachricht.
  - Rechtsklick auf den Anhang.
  - Wählen Sie Speichern unter.
  - Wählen Sie einen Speicherort und geben Sie
  - einen Namen für die Datei ein und klicken Sie auf Senden.

### 5.2.5 Druckvorschau ansehen.

- Öffnen Sie die E-Mail-Nachricht.
- Wählen Sie unter Datei den Befehl Drucken.
- Druckvorschau wird rechts angezeigt.

#### Druckoptionen verwenden, um eine E-Mail zu drucken.

- Öffnen Sie die E-Mail-Nachricht.
- Wählen Sie unter Datei den Befehl Drucken.Klicken Sie auf Drucken und wählen Sie die
- notwendigen Optionen aus.

## 5.3 Extras und Einstellungen

5.2.5

### 5.3.1 Verfügbare Hilfe-Funktion verwenden.

 Klicken Sie auf das Hilfe-Symbol (Fragezeichen) ganz rechts auf der Standard-Menüleiste.

# 5.3.2 Integrierte Symbolleisten, Menüleiste, einblenden.

- Rechtsklick in den Bereich der Menüleiste.
- Klicken Sie eine Leiste an, die Sie einblenden möchten.

# 5.3.2 Integrierte Symbolleisten, Menüleiste, ausblenden.

- Rechtsklick in den Bereich der Menüleiste.
  - Klicken Sie eine Leiste an, die Sie ausblenden möchten

- 5.3.2 Multifunktionsleiste ein- bzw. ausblenden.
  - Rechtsklick auf eine beliebige Registerkarte.Um das Menüband auszublenden, klicken Sie

Einen Kontakt, eine Verteilerliste löschen.

• Wählen Sie einen Kontakt oder Kontaktgruppe

• Klicken Sie in der Registerkarte Start, Gruppe

• Wählen Sie einen Kontakt oder Kontaktgruppe

Klicken Sie in der Registerkarte Kontaktgruppe

oder Kontakte, Gruppe Aktionen den Befehl

Kontakt oder Verteilerliste aktualisieren.

· Geben Sie fehlende Daten in die Felder ein.

entfernen: Von, Betreff, Erhalten-Datum.

Klicken Sie in der Registerkarte Ansicht,

Spalten im Posteingang hinzufügen,

Gruppe Aktuelle Ansicht den Befehl Ansichtseinstellungen.

• Klicken Sie im Dialogfeld auf Spalten ....

aus, und klicken dann die Schaltfläche

aus, und klicken dann die Schaltfläche

Nach einer E-Mail mit Suchkriterien für

Klicken Sie in der Registerkarte Suchen,

Gruppe Verfeinern den Befehl Von oder

Nach einer E-Mail mit Suchkriterien für

den Text ein, nach dem Sie suchen.

Nachrichten nach Name, Datum, Größe

Klicken Sie in der Registerkarte Ansicht, Gruppe Aktuelle Ansicht den Befehl Ansichtseinstellungen.

• Wählen Sie die gewünschte Option. Von,

Nachrichten nach Name, Datum, Größe

Klicken Sie in der Registerkarte Ansicht,

• Klicken Sie in der Registerkarte Ordner, Gruppe Neu den Befehl Neuer Ordner.

• Geben Sie einen Namen für den Ordner ein.

 Wählen Sie durch Anklicken im Fenster Ordner soll angelegt werden unter: einen Ordner aus.

Ordner für E-Mails löschen. E-Mails in einen bestimmten E-Mail-Ordner verschieben.

Gruppe Aktionen den Befehl Ordner Löschen.

• Wählen Sie eine E-Mail zum Verschieben aus.

• Klicken Sie in der Registerkarte Start, Gruppe

Wählen Sie In anderen Ordner ... und wählen

Wählen Sie den einen Ordner aus-

• Bestätigen Sie das Löschen mit Ja.

E-Mails in einen bestimmten Ordner

Verschieben den kleinen Pfeil neben

Sie den gewünschten Ordner aus.

• Klicken Sie in der Registerkarte Ordner,

Gruppe Aktuelle Ansicht den Befehl

• Klicken Sie in das Suchen-Feld und geben Sie

Alle E-Mails, die diesen Text enthalten werden

Absender oder Betreff suchen.

• Klicken Sie in das Suchen-Feld.

Geben Sie ein Suchkriterium ein.

Inhalt der E-Mail suchen.

• Wählen Sie den Posteingang.

als Suchergebnis angezeigt.

• Wählen Sie den Posteingang.

• Klicken Sie auf Sortieren.

• Wählen Sie den Posteingang.

Ansichtseinstellungen.

Ordner für E-Mails erstellen.

• Wählen Sie den Posteingang.

Erhalten oder

Klicken Sie Ok.

verschieben.

Verschieben.

Klicken Sie Ok.

sortieren.

sortieren.

• Wählen Sie den Posteingang

• Um eine Spalte hinzuzufügen, wählen Sie den

entsprechenden Namen links durch Anklicken

Um eine Spalte zu entfernen, wählen Sie den entsprechenden Namen recht durch Anklicken

Löschen den Befehl Löschen

durch Doppelklick aus.

Speichern & schließen.

5.3.6

5.3.6

5.4.1

5.4.2

5.4.2

5.4.3

5.4.3

5.4.4

5.4.4

5.4.4

aus.

5.4 E-Mails organisieren.

- Um das Menüband wieder einzublenden,
- Klicken wieder Menüband minimieren.

## 5.3.3 Eine textbasierte E-Mail-Signatur erstellen.

- Erstellen Sie eine neue E-Mail.
- Klicken Sie in der Registerkarte Nachricht, Gruppe Einschließen auf Signatur und dann noch einmal Signatur.
- Klicken Sie in der Registerkarte E-Mail-Signatur auf die Schaltfläche Neu.
- Geben Sie einen Namen für die Signatur ein und bestätigen Sie mit OK.
- Geben Sie im Textfeld unten den Text f
  ür Ihre Signatur ein.
- Formatieren Sie den Text nach Ihren Wünschen und klicken Sie anschließend OK.
- 5.3.3 Eine textbasierte E-Mail-Signatur einfügen.

#### Erstellen Sie eine neue E-Mail.

- Wenn die Signatur nicht automatisch eingefügt wird, klicken Sie in der Registerkarte Nachricht, Gruppe Einschließen auf Signatur.
- Wählen Sie die gewünschte Signatur aus.
   Eine Abwesenheitsnotiz ein- und

#### 5.3.4 Eine Abwesenheitsnotiz ausschalten.

- Klicken Sie im Register Datei die Kategorie Information.
- Wählen Sie Automatische Antworten.
- Setzen Sie ein Häkchen bei Automatische Antworten senden.
- Geben Sie einen Text ein und klicken Sie OK.
- Um die Abwesenheitsnotiz zu deaktivieren,
- setzen Sie das Häkchen bei Keine automatische Antwort senden.

#### 5.3.5 Den Status einer E-Mail als gelesen oder ungelesen erkennen.

- Gelesen Eine gelesene E-Mail-Nachricht erscheint in normaler Schrift und mit dem Symbol eines geöffneten Briefumschlages.
- Ungelesen Eine ungelesene E-Mail-Nachricht erscheint in fetter Schrift und mit dem Symbol eines ungeöffneten Briefumschlages.

## 5.3.5 Eine E-Mail als gelesen oder ungelesen

- markieren.
- Wählen Sie eine E-Mail aus.
- Wählen Sie in der Registerkarte Start, Gruppe Kategorien den Befehl Ungelesen/gelesen.

## 5.3.5 Eine E-Mail-Kennzeichnung setzen.

- Wählen Sie eine E-Mail aus.
- Wählen Sie in der Registerkarte Start, Gruppe Kategorien den Befehl Zur Nachverfolgung.
- Wählen Sie die gewünschte Option.

## 5.3.5 Eine E-Mail-Kennzeichnung entfernen.

### Wählen Sie eine E-Mail aus.

- Wählen Sie in der Registerkarte Start, Gruppe Kategorien den Befehl Zur Nachverfolgung.
- Wählen Sie die Kennzeichnung löschen.

## 5.3.6 Einen Kontakt erstellen

- Wählen Sie unten in der Navigation Kontakte.
   Wählen Sie in der Registerkarte Start, Gruppe Neu den Befehl Neuer Kontakt.
- Geben Sie die Kontaktdaten in die entsprechenden Felder ein.
- Klicken Sie in der Registerkarte Kontakt, Gruppe Aktionen den Befehl Speichern &

Neu den Befehl Neue Kontaktgrupp

Geben Sie einen Gruppennamen ein.

• Wählen Sie eine Option zum Hinzufügen.

Wählen Sie in der Registerkarte

• Klicken Sie in der Registerkarte

©2013, DLGI. Diese Kurzanleitung soll Kandidaten dabei unterstützen, sich auf den ECDL-Modul-Test vorzubereiten. Sie ersetzt nicht von der DLGI zertifiziertes Lernmaterial. Die Vorbereitung mit Hilfe der Kurzanleitung garantiert nicht das Bestehen der Prüfung.

#### 5.3.6 Eine Verteilerliste erstellen.

- Wählen Sie unten in der Navigation Kontakte.
- Wählen Sie in der Registerkarte Start, Gruppe

Kontaktgruppe, Gruppe Mitglieder den Befehl Mitglieder hinzufügen.

Kontaktgruppe, Gruppe Aktionen den Befehl Speichern & schließen.

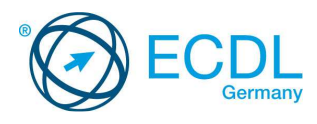

#### 5.4.5 Eine E-Mail löschen.

- Wählen Sie die zu löschende E-Mail.
- Klicken Sie in der Registerkarte Start, Gruppe Löschen den Befehl Löschen

#### 5.4.5 Gelöschte E-Mails wieder herstellen.

- Wählen Sie den Ordner Gelöschte Elemente. Wählen Sie eine oder mehrere E-Mails, die Sie wieder herstellen möchten.
- Klicken Sie in der Registerkarte Start, Gruppe Verschieben den kleinen Pfeil neben Verschieben.
- Wählen Sie In anderen Ordner ... und wählen Sie den gewünschten Ordner aus.
- Klicken Sie Ok.

5.4.6

### Den Ordner Gelöschte Elemente leeren.

- Wählen Sie den Ordner Gelöschte Elemente.
- Klicken Sie in der Registerkarte Ordner, Gruppe Aufräumen den Befehl Ordner leeren.
- Bestätigen Sie mit Ja.
- 5.4.7 E-Mails in Junk-Ordner verschieben.
  - Wählen Sie eine E-Mail aus.
  - Klicken Sie in der Registerkarte Start, Gruppe Verschieben den kleinen Pfeil neben Verschieben.
  - Wählen Sie In anderen Ordner ... und wählen Sie den Ordner Junk-E-Mail.

• Klicken Sie Ok.

- E-Mails aus dem Junk-Ordner holen. 5.4.7
  - Wählen Sie unten in der Navigation Ordner.
  - Klicken Sie auf Junk-E-Mail.
  - Klicken Sie in der Registerkarte Start, Gruppe Verschieben den kleinen Pfeil neben Verschieben.

- Wählen Sie In anderen Ordner ... und dann den Ordner Posteingang.
- Klicken Sie Ok.

## 5.5 Kalender verwenden

## 5.5.1 Eine Besprechung im Kalender erstellen.

- Klicken Sie in der Registerkarte Start, Gruppe Neu den kleinen Pfeil neben Neue Elemente.
- Wählen Sie Besprechung.
- Geben Sie Daten in das An-Feld, den Betreff und Ort ein.
- Legen Sie den zeitlichen Beginn und das Ende in den entsprechenden Feldern fest.
- Klicken Sie Senden.

| Kategorisieren | 2 Zaces |
|----------------|---------|
| Kategorien     | Zoom    |
|                |         |
|                |         |
|                |         |
|                |         |
|                |         |
|                |         |
|                |         |
|                |         |
|                |         |

## 5.5.1 Eine Besprechung im Kalender absagen.

- Klicken Sie in der Registerkarte Besprechung,
- Wenn Sie dazu aufgefordert werden, senden

- Klicken Sie in der Registerkarte Besprechung, Gruppe Aktionen den Befehl Öffnen
- Geben Sie neue Daten ein und klicken dann auf Senden

#### 5.5.2 TeilnehmerInnen, Ressourcen zu einer Besprechung hinzufügen.

- Klicken Sie in der Registerkarte Besprechung, Gruppe Teilnehmer den Befehl Teilnehmer hinzufügen oder entfernen.
- Wählen Sie die Teilnehmer aus. Und klicken Sie Ok
- Geben Sie neue Daten ein und klicken dann auf Sen

#### 5.5.2 TeilnehmerInnen, Ressourcen von einer Besprechung entfernen.

- Klicken Sie in der Registerkarte Besprechung, Gruppe Teilnehmer den Befehl Teilnehmer hinzufügen oder entfernen.
- Wählen Sie die Teilnehmer aus dem Erforderlich-Feld und drücken Sie die Entf-Taste.
- Klicken Sie OK.

## 5.5.3 Eine Einladung annehmen.

- Öffnen Sie eine Besprechungsanfrage.
- Klicken Sie in der Registerkarte Besprechung, Gruppe Antworten den Befehl Zusagen. • Versenden Sie die Antwort.

### Eine Einladung ablehnen.

- Öffnen Sie eine Besprechungsanfrage.
- Klicken Sie in der Registerkarte Besprechung, Gruppe Antworten den Befehl Ablehnen.
- Versenden Sie die Antwort.

| Datei                 | Nachricht |             |                   |             |                   |       |             |                           |                                           |             |        | ۵ 🕜  |
|-----------------------|-----------|-------------|-------------------|-------------|-------------------|-------|-------------|---------------------------|-------------------------------------------|-------------|--------|------|
| 👘 Ignorie<br>🍇 Junk-E | eren 🗙    | Antworten A | Jlen Weiterleiter | Besprechung | Verschieben in: ? | 4 4 1 | Verschieben | Pregeln +<br>∰ Aktionen + | Als ungelesen markiere ♥ Nachverfolgung ♥ | D Dbersetze | ₩<br>• | Zoom |
| L                     | öschen    | ann         | Antworten         |             | QuickSteps        | 150   | Vers        | chieben                   | Kategorien                                | Bearbe      | siten  | Zoom |

| Datei                 | Nachricht       | Einfügen          | Option   | en Te    | xt formatie | ren    | Überprü | fen      |                      |                                |            |               | ۵ ۵                                              |
|-----------------------|-----------------|-------------------|----------|----------|-------------|--------|---------|----------|----------------------|--------------------------------|------------|---------------|--------------------------------------------------|
| 0<br>Datei<br>anfügen | Outlook-Element | )<br>Visitenkarte | Kalender | Signatur | Tabelle     | Grafik | ClipArt | Formen   | SmartArt<br>Diagramm | 臭 Hyperlink<br>\land Textmarke | Textfeld * | A≣ Initiale = | π Formel +<br>Ω Symbol +<br>A≕ Horizontale Linie |
|                       | Ein             | schließen         |          |          | Tabellen    |        | 10      | ustratio | nen                  | Hyperlinks                     | Te         | xt            | Symbole                                          |

| Datei   | Nachricht       | Einfügen O        | ptionen Tex  | t formatieren Übe                   | rprüfen                                                                           |                                         | ۵ 🕜                                                  |
|---------|-----------------|-------------------|--------------|-------------------------------------|-----------------------------------------------------------------------------------|-----------------------------------------|------------------------------------------------------|
| Designs | A · Seitenfarbe | Sec<br>Sec<br>Von | Berechtigung | Abstimmungsschaltfl.<br>verwenden * | <ul> <li>Übermittlungsbestät. anfordern</li> <li>Lesebestät. anfordern</li> </ul> | Gesendetes Element<br>speichern unter * | 월급 Übermittlung verzögern<br>옯 Direkte Antworten auf |
|         | Designs         | Felder anzeigen   | Berechtigung |                                     | Verlauf 5                                                                         | Weiter                                  | e Optionen 👘                                         |

| Datei    | Na     | chricht                             | Einfüg                                 | en Oj                                                  | otionen                                | Text form                                   | atieren | Überpr                      | üfen                     |   |                        |                        |                      |                |            |
|----------|--------|-------------------------------------|----------------------------------------|--------------------------------------------------------|----------------------------------------|---------------------------------------------|---------|-----------------------------|--------------------------|---|------------------------|------------------------|----------------------|----------------|------------|
| Einfügen | 💊 🗐 3× | Aa HTML<br>Aa Nur Tex<br>Aa Rich-Te | ci<br>at <b>1</b><br>ext <sup>at</sup> | alibri (Texti<br>7 <i>K</i> <u>U</u><br>7 - <u>A</u> - | cörper) +<br>abe ×<br>A <sup>*</sup> A | 11 •<br>• • • • • • • • • • • • • • • • • • |         | ≣ * *?;*<br>≡ ■<br>∃ *   2↓ | ी होड़ा रहे<br>\$≣-<br>¶ |   | AaBbCcDc<br>¶ Standard | AaBbCcDc<br>1 Kein Lee | AaBbC(<br>Überschrif | Formatvorlagen | Bearbeiten |
| Zwischen | - 19   | Format                              |                                        | Sc                                                     | hriftart                               | 1.0                                         |         | Absatz                      | Ť                        | 8 |                        | Forma                  | tvorlagen            | T <sub>M</sub> |            |

| Datei                  | Nachricht              | Einfügen       | Optionen            | Text formatieren   | Überprüfen | ۵ ۵ |
|------------------------|------------------------|----------------|---------------------|--------------------|------------|-----|
| ABC                    |                        |                | ABC<br>123          | ato 💏              |            |     |
| Rechtschre<br>und Gram | ibung Recherc<br>matik | hieren Thesaur | us Wörter<br>zählen | Übersetzen Sprache |            |     |
|                        | Dokumen                | tprüfung       |                     | Sprache            |            |     |

©2013, DLGI. Diese Kurzanleitung soll Kandidaten dabei unterstützen, sich auf den ECDL-Modul-Test vorzubereiten. Sie ersetzt nicht von der DLGI zertifiziertes Lernmaterial. Die Vorbereitung mit Hilfe der Kurzanleitung garantiert nicht das Bestehen der Prüfung.

- - Wählen Sie im Kalender eine Besprechung.
    - Gruppe Aktionen den Befehl Löschen.

Sie dem Organisator eine Antwort, indem Sie mit Ja bestätigen. 5.5.3 5.5.1 Eine Besprechung im Kalender aktualisieren. • Wählen Sie im Kalender eine Besprechung.